## How to Export Tables and Copy/Paste Cells

You can access the data at data.census.gov

## **STEP BY STEP INSTRUCTIONS:**

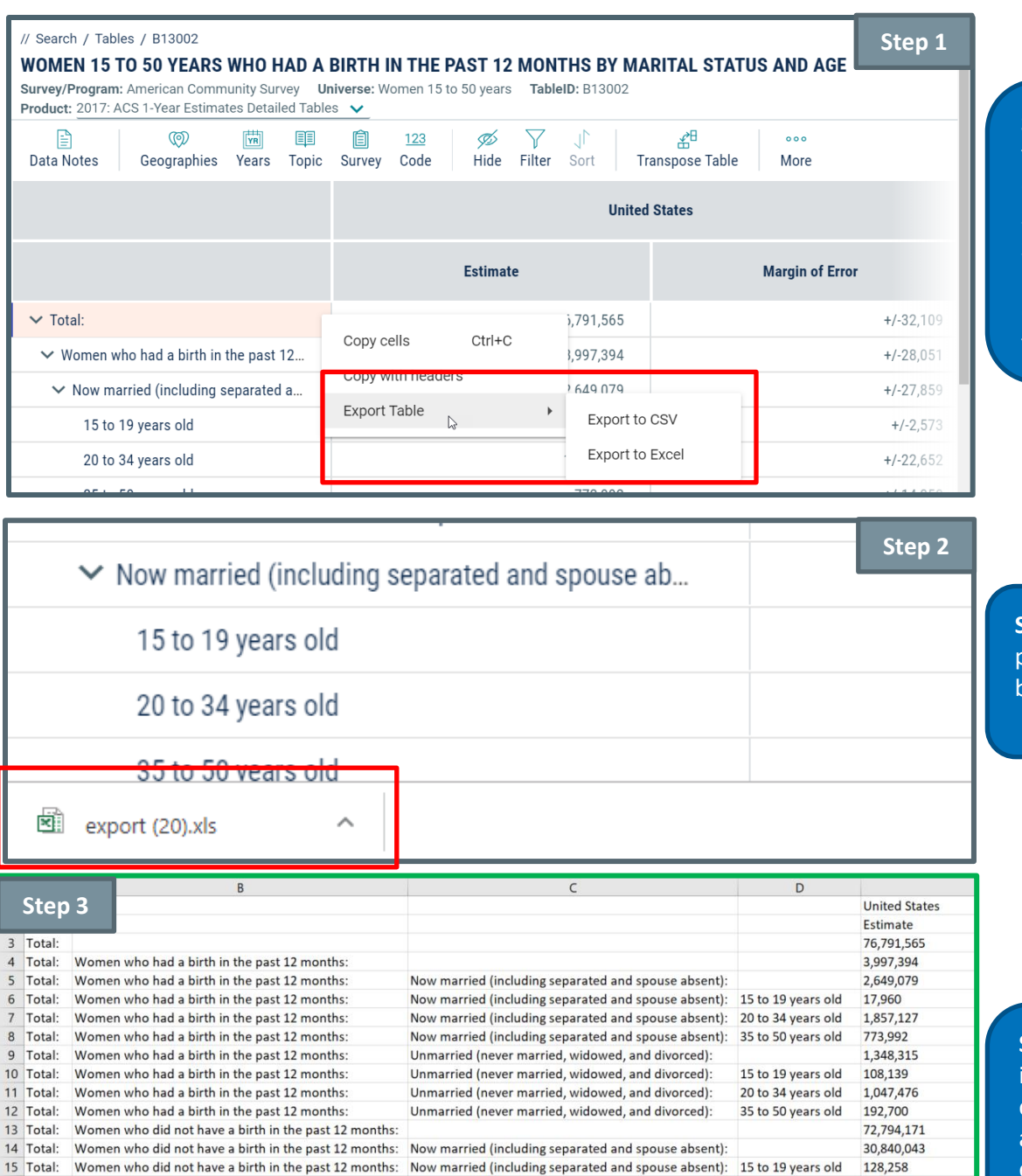

**Step 1:** Locate the tables that you want. Right-click on any cell in the table. Select 'Export Table'. Select 'Export to CSV' or 'Export to Excel. For this example, we will export to Excel.

**Step 2:** Open the excel file pop-up that appears in the bottom left of the screen.

**Step 3:** The table will open in Excel. Some customizations that were applied to the table prior to export may transfer with the table.

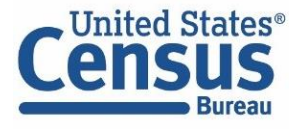

Women who did not have a birth in the past 12 months:

Women who did not have a birth in the past 12 months:

Women who did not have a birth in the past 12 months:

Women who did not have a birth in the past 12 months:

Women who did not have a birth in the past 12 months:

Women who did not have a birth in the past 12 months:

16 Total:

17 Total

18 Total:

19 Total

20 Total:

21 Total:

U.S. Department of Commerce Economics and Statistics Administration U.S. CENSUS BUREAU *census.gov* 

Now married (including separated and spouse absent):

Now married (including separated and spouse absent):

Unmarried (never married, widowed, and divorced):

Unmarried (never married, widowed, and divorced):

Unmarried (never married, widowed, and divorced):

Unmarried (never married, widowed, and divorced):

9.627.406

21 084 379

41,954,128

10 238 947

20 359 313

11.355.868

20 to 34 years old

35 to 50 years old

15 to 19 years old

20 to 34 years old

35 to 50 years old

## How to Copy and Paste Cells

| // Search / Tables / B13002<br>WOMEN 15 TO 50 YEARS WHO HAD A BIRTH IN THE PAST 12 MONTHS BY MARITAL STATUS AN<br>Survey/Program: American Community Survey, Universes' Women 15 to 50 years, TablelD: B13002 |                    |           |              |               |                    |           |                                          |              |                 |         |                  |                  |
|----------------------------------------------------------------------------------------------------|--------------------|-----------|--------------|---------------|--------------------|-----------|------------------------------------------|--------------|-----------------|---------|------------------|------------------|
| Product: 2017:                                                                                                    | ACS 1-Year Estima  | tes Detai | led Table    | s 🗸           |                    |           |                                          |              |                 |         |                  |                  |
| Data Notes                                                                                                    | (©)<br>Geographies | Years     | III<br>Topic | 📋<br>Survey   | <u>123</u><br>Code | %<br>Hide | \<br> <br> <br> <br> <br> <br> <br> <br> | _ <br>Sort   | af<br>Transpos  | e Table | ۰۰۰<br>More      | - 1              |
|                                                                                                    |                    |           |              | United States |                    |           |                                          |              |                 |         |                  |                  |
|                                                                                                    |                    |           |              | Estimate      |                    |           |                                          |              | Margin of Error |         |                  |                  |
| ∽ Total:                                                                                                    |                    |           |              |               |                    |           | 76,791,                                  | 565          | 1               |         |                  | +/-32,109        |
| $\sim$ Women who had a birth in the pa                                                                                                    |                    |           |              | 3,997,394     |                    |           |                                          |              |                 |         | +/-28,051        |                  |
| ✓ Now married (including separat                                                                                                    |                    |           |              | 2,649,079     |                    |           |                                          |              |                 |         | +/-27,859        |                  |
| 15 to 19 years old                                                                                                    |                    |           |              | 17,960        |                    |           |                                          |              |                 |         | <b>+/-2,5</b> 73 |                  |
| 20 to 34 years old                                                                                                    |                    |           |              | 1,857,127     |                    |           |                                          |              |                 |         | +/-22,652        |                  |
| 35 to                                                                                                    | 50 years old       |           |              |               |                    |           | 773,9                                    | 99           |                 |         |                  | <b>-/-140</b> 50 |
| ✓ Unmarried (never married, wido                                                                                                    |                    |           |              | 1,348,315     |                    |           |                                          | Copy cells   | Ctr             | l+C     | 21 151           |                  |
| 15 to 19 years old                                                                                                    |                    |           |              | 108,139       |                    |           |                                          | Copy with he | aders           |         | - <b>6 30</b> 3  |                  |
| 20 to 34 years old                                                                                                    |                    |           |              | 1,047,476     |                    |           |                                          | Export Table |                 |         | 18,632           |                  |
| 35 to 50 years old                                                                                                    |                    |           |              | 192.700       |                    |           |                                          |              |                 |         | +/-7.566         |                  |

**Step 1:** Locate the table you want. Highlight the cells you would like to copy and right-click to open the menu. Select 'Copy cells' or 'Copy with headers.'

'Copy cells' will copy all highlighted cells without including the headers. 'Copying with headers' will copy all highlighted cells with the headers.

**Step 2:** Paste copied cells into Excel. The cells will copy into Excel as a table view.

| Step 2 |       | A                                                            | В             |  |
|--------|-------|--------------------------------------------------------------|---------------|--|
| 1      |       |                                                              | United States |  |
| 2      |       |                                                              | Estimate      |  |
| 3      | Tota  | d:                                                           | 76,791,565    |  |
| 4      | Wor   | men who had a birth in the past 12 months:                   | 3,997,394     |  |
| 5      | Now   | <pre>n married (including separated and spouse absent)</pre> | 2,649,079     |  |
| 6      | 15 to | o 19 years old                                               | 17,960        |  |
| 7      | 20 to | o 34 years old                                               | 1,857,127     |  |
| 8      | 35 to | o 50 years old                                               | 773,992       |  |
| 9      |       |                                                              |               |  |

## **Our Success Depends On Data Users Like You!**

Visit data.census.gov often, and tell us how we can make Census Bureau data easier to access by emailing your comments to <u>cedsci.feedback@census.gov</u>.

Issued September 2019

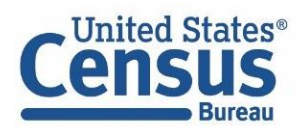